# WV-CU980 ソフトウェアアップデート手順

本書は、WV-CU980(以下、本機とも呼びます)のソフトウェアのアップデート手順について記載しています。 ソフトウェアの更新には、i-PRO設定ツールを使います。 初めに、本書3ページ「i-PRO設定ツールのインストール」をお読みいただき、設定ツールをPCにインストールして おきます。また、本機とPCをネットワーク接続しておきます。

メモ

●本書では「ソフトウェア」のことを「ソフトウェア」または「ファームウェア」と呼びます。

# 本機側の操作

#### 操作手順

 $I = \frac{[5,5]}{(5,5)} + [5] + \frac{[5,5]}{(5,5)} を押しながら電源を入れます$ 管理者ID入力画面が表示されます。

Software Update AdminID

#### 2 管理者IDをテンキーで入力します

入力した管理者IDがディスプレイに表示されます。

Software Update AdminID 12345678

B <sup>(カメラ</sup> (SET) を押します

パスワード入力画面が表示されます。

Software Update
Passwd

#### ④管理者パスワードをテンキーで入力します

Software Update Passwd \*\*\*\*\*\*\*

## **日** (SET) を押します

誤った管理者IDまたはパスワードを入力した場合は、 「Invalid」が数秒間表示され、管理者ID入力画面に戻り ます。正しい管理者ID、パスワードを入力してください。 管理者ID、パスワードが正しく入力されると、ソフト ウェア受信待ち画面が表示されます。

| Software  | Update |
|-----------|--------|
| Preparing | 5      |

#### i-PRO設定ツールを使って、本機のソフトウェアの バージョンアップを実行します

本書4ページ「i-PRO設定ツールによるソフトウェアの 更新」を実行します。

ソフトウェア受信中画面が表示されます。

Software Update Updating ...

メモ

- ソフトウェアの更新には、最大1分間程度かかる 場合があり、ソフトウェア受信中画面が表示され たままになります。
- ソフトウェアの更新中は、本機の電源を切ったり、 他の操作をしないでください。
- ●i-PRO設定ツールとの通信で異常が発生した場合 に、ソフトウェア受信中画面が表示されず、ソフ トウェア更新失敗(ダウンロードエラー)画面(後 述)が表示されることがあります。
- ソフトウェアの更新については、お買い上げの販 売店(設置工事店)にお問い合わせください。

ソフトウェアの更新が完了すると、ソフトウェア更新 完了画面が表示されます。

#### <ソフトウェアの更新が正常に完了した場合>

ソフトウェア更新完了(正常)画面が表示されます。

| Software | Update |
|----------|--------|
| Complete |        |

次に本機の電源を入れたとき、更新されたソフトウェア が起動します。

#### <ソフトウェアの更新中に異常が発生した場合>

以下のような異常が発生した場合は、ソフトウェア更新 失敗(ダウンロードエラー)画面が表示されます。

Software Update

Download Error

- 本機とi-PRO設定ツールとの間の通信で異常が発生した場合
  - →本機とi-PRO設定ツールとの間の通信環境を確認後 に、再度ソフトウェアの更新を実施してください
- ●i-PRO設定ツールから本機へ送信されたソフトウェア が正規のソフトウェアではない場合
  - →i-PRO設定ツールで指定したソフトウェアが、本機 用の正規のソフトウェアかどうかを確認し、再度ソ フトウェアの更新を実施してください

次に本機の電源を入れたとき、更新される前のソフト ウェアが起動します。

#### 以下のような異常が発生した場合は、ソフトウェア更新 失敗(書込みエラー)画面が表示されます

Software Update Write Error

 ●i-PRO設定ツールから受信したソフトウェアを、本機 メモリに書込み中に異常が発生した場合
 →再度ソフトウェアの更新を実施してください

次に本機の電源を入れたとき、本機出荷時のソフトウェ アが起動します。

#### メモ

・起動したソフトウェアのバージョンは、電源を入れたときにディスプレイに数秒間表示されます。
 詳しくは、本機の取扱説明書「電源の入れかた」
 (☞16ページ)を参照してください。

🛛 電源を切ります

# i-PRO 設定ツールについて

### i-PRO 設定ツールのインストール

ウェブブラウザーで、以下のパナソニックサポートウェブサイトにアクセスし、ダウンロードページへ移動します。 https://sol.panasonic.biz/security/support/info\_r.html

ダウンロードページに記載されている手順に従い、i-PRO 設定ツール(V1.3以上)をPCにダウンロードし、イン ストールします。

#### メモ

●ダウンロードしたデータにはi-PRO設定ツールの取扱説明書(i-PRO設定ツール.pdf)が含まれています。 必要なPCのスペック、i-PRO設定ツールの基本的な操作方法はこちらをお読みください。

●ここからは、i-PRO 設定ツールの画面(実画面と一部異なる場合があります)を用いて説明します。

### i-PRO 設定ツールの起動

i-PRO 設定ツールを起動します。

「起動ユーザー情報の新規登録」画面が表示されます。

| 起動ユーザー情報の新規登録                                                                                                    | :                    |
|----------------------------------------------------------------------------------------------------|----------------------|
| ≤ツールを起動するユーザー情報を新規に登録します。                                                                                                    |                      |
| ユーザー名                                                                                                    |                      |
| No. me                                                                                                    |                      |
| パスワード(8~32文字)*                                                                                                    |                      |
| パスワード(再入力)                                                                                                    |                      |
| ••••••                                                                                                    |                      |
|                                                                                                    | パフロードたるのキキキティス       |
|                                                                                                    | ハスノートをてのよよれな小りつ      |
| □ 人力中の<br>パスワードは英大文字、英小文字、数字、記号のうち3種類以上を使用してください。<br>パスワードはユーザー名を含まないように設定してください。                                                                               | ₩X )~I.⊊£0)4833/¥9 Ø |
| □ 人力中の<br>パスワードは英大文字、英小文字、数字、記号のうち3種類以上を使用してください。<br>パスワードはユーザー名を含まないように設定してください。<br>ザー名、パスワードは忘れないように保管してください。                                                 | \\X ) - I,⊊£MYYXY A  |
| □ 人力中の<br>パスワードは英大文字、英小文字、数字、記号のうち3種類以上を使用してください。<br>パスワードはユーザー名を含まないように設定してください。<br>Lーザー名、パスワードは忘れないように保管してください。<br>2 インターネットに接続してi-PRO設定ツールや接続機器が最新パージョンかどうか研 | 部します。                |
| □ 人力中の<br>「スワードは英大文字、英小文字、数字、記号のうち3種類以上を使用してください。<br>パスワードはユーザー名を含まないように設定してください。<br>ニ・ザー名、パスワードは忘れないように保管してください。<br>2 インターネットに接続してi-PRO設定ツールや接続機器が最新パージョンかどうか研 | 意思します。               |
| □ 人力中の<br>パスワードは英大文字、英小文字、数字、記号のうち3種類以上を使用してください。<br>パスワードはユーザー名を含まないように設定してください。<br>L-ザー名、パスワードは忘れないように保管してください。<br>2 インターネットに接続してi-PRO設定ツールや接続機器が最新パージョンかどうか研 | 前のノートをているよるがいなる      |
| □ 人力中の<br>パスワードは英大文字、英小文字、数字、記号のうち3種類以上を使用してください。<br>パスワードはユーザー名を含まないように発音してください。<br>- ザー名、パスワードは忘れないように保管してください。<br>2 インターネットに接続してi-PRO設定ツールや接続機器が最新パージョンかどうか研 | 主認します。               |

インストール後初回起動時のみ、「ユーザー名」、「パスワード」を登録します。 「ログイン」ボタンを押します。

- メモ
- ●「起動ユーザー情報の新規登録」画面が開くのはインストール後初回起動時だけで、二回目以降は「ログイン」 画面が開きます。

| × |
|---|
|   |
|   |
|   |
|   |
|   |
| , |
|   |
|   |
|   |
|   |
|   |
| 5 |

## i-PRO 設定ツールによるファームウエアの更新

ログインすると「メニュー選択」画面が表示されます。

| ב_א 指                | −選択                                |            |                          |            |                                              |  |
|----------------------|------------------------------------|------------|--------------------------|------------|----------------------------------------------|--|
| 次回以降                 | は、ここで設定した内容で動作します                  | 。設定変更を     | 行う場合、メイン画面のタイトル          | バーにある「オプショ | ン」から再設定してください。                               |  |
| 機器との通                | ≜信に使うネットワークアダプタのIPアト               | 「レスを選択し    | てください。                   |            |                                              |  |
| 덮                    | 12.00117 *                         | $-10^{-1}$ | er en Chevrales (d. D. M | N          |                                              |  |
| 起動モ-ド<br><b>③ ベ-</b> | を選択してください。<br>- <b>シックモード</b>      |            |                          |            |                                              |  |
| 実行した                 | たい作業にチェックを入れてください<br>初期設定          |            |                          | 7          | ヽゖテナヽゖフ                                      |  |
|                      | TZJHORXAL                          |            |                          | ^          | <i>,,,,,</i> ,,,,,,,,,,,,,,,,,,,,,,,,,,,,,,, |  |
|                      | IPアドレスの変更                          |            |                          | マルのダウンロード  |                                              |  |
|                      | 管理者の初期設定                           |            | رح 👥                     | ァイルのアップロード |                                              |  |
|                      |                                    |            | رح 💽                     | ヮームウェアの更新  |                                              |  |
|                      |                                    |            | <b>〔</b> 】 カ:            | くうの再起動     |                                              |  |
| ○ プロ                 | ]フェッショナルモード                        |            |                          |            |                                              |  |
| 全ての核                 | 幾能が利用可能です                          |            |                          |            |                                              |  |
| IP                   | IPアドレスの変更                          | •          | 管理者の初期設定                 |            | カメラの一括設定                                     |  |
| e e                  | レコーダーの設定                           | cGI        | CGIリストの送信                | Ę          | 802.1Xの設定                                    |  |
|                      | 機能拡張ソフトウェアの設定                      | ÷          | ファイルのダウンロード              | ±.         | ファイルのアップロード                                  |  |
| 莳                    | ファームウェアの更新                         | ¥          | カメラの初期化/再起動              | _          |                                              |  |
| ✓ 起動間                | らに機器の接続状態を確認する<br>以降はこのダイアログを表示しない |            |                          |            |                                              |  |
|                      |                                    |            | 次へ                       | I          |                                              |  |

WV-CU980 との通信に使うネットワークアダプタの IP アドレスを選択します。 [ベーシックモード]を選択後、[メンテナンス]の「ファームウェアの更新」にチェックを入れます。 [次へ] ボタンを押します。

以下の「検出結果」画面が表示された場合は、画面右上の[×]ボタンを押して画面を閉じてください。

| 検出結果             |                                                                         |                                                                    |             |                                                                         |       |         |            |   |                          | •                                                                                             |
|------------------|-------------------------------------------------------------------------|--------------------------------------------------------------------|-------------|-------------------------------------------------------------------------|-------|---------|------------|---|--------------------------|-----------------------------------------------------------------------------------------------|
| 新たに以下の機器を検<br>い。 | 出しました。「間                                                                | 開始」ボタンをク                                                           | リックし、対象機器の設 | 定情報を取得                                                                  | してくださ | *(全検索)  | ▼ ▼ 絞り込み条件 | _ | 機器へログ                    | インするときに使用するユーザー名、パスワードを入力してくださ                                                                |
|                  | 品册<br>2 11<br>1 1<br>1 1<br>1 1<br>1 1<br>1 1<br>1 1<br>1 1<br>1 1<br>1 | ±<br>±<br>±<br>±<br>±<br>±<br>±<br>±<br>±<br>±<br>±<br>±<br>±<br>± | MAC 7/FUX   | シリアル番号<br>「An Wan 1<br>「An Wan 1<br>「An Wan 1<br>「An Wan 1<br>「An Wan 1 |       | HTTP(S) |            |   | ★<br>カメラ<br>レコーダー<br>その他 | ユ <b>-ザー</b> も<br>パスワード<br>ユーザー名<br>パスワード<br>ユーザー名<br>パスワード<br>中のパスワードをそのまま表示する<br>もこの内容を使用する |
| 件数·8             |                                                                         | 6                                                                  |             |                                                                         |       |         |            | 4 |                          | 開始                                                                                            |

4

以下の「エラー」画面が表示された場合は、[OK] ボタンを押します。

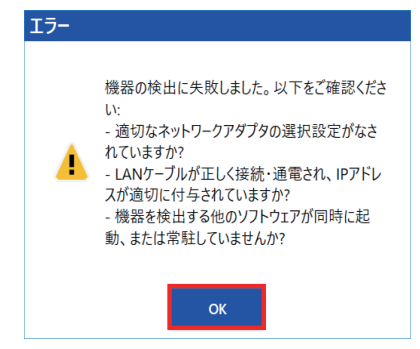

メモ

● WV-CU980は、機器との接続を検出していないため、PCとWV-CU980が正しく接続されていても、上記エラー画面が表示されることがあります。

#### 「タイトルバー」の [オプション]を押します。

| 🛃 i-PRO設定ツール - V 💶 🤅 [1] | 2.560(17:24) | 新規 開く 保存                                     | עבבד   ארעבבד | _ = × |
|--------------------------|--------------|----------------------------------------------|---------------|-------|
| ≡                        | メニュー選択       | *(全検索) · · · · · · · · · · · · · · · · · · · | iq° ≵ C° 🖪    | ┋₽    |
| ★ X=1-選択                 |              |                                              |               |       |
| プァームウェアの更新               | K            |                                              |               | >     |
|                          |              | :: 🕀                                         | jj 🕕          | 🤂     |
|                          |              | イトル мас アドレフ シルマル来号 パージョン HTTD               | ((5) コーザータ    |       |
|                          |              |                                              | ()            |       |
|                          |              |                                              |               |       |
|                          |              |                                              |               |       |
|                          |              |                                              |               |       |
|                          |              |                                              |               |       |
|                          |              |                                              |               |       |
|                          |              |                                              |               |       |
|                          |              |                                              |               |       |
|                          | 選択/登録件数:0/0  |                                              |               | 7     |

「オプション」画面が表示されます。 🛃 オプション 通信 メニュー選択 通信 同時実行処理数 保存場所 機器との通信における同時並行通信数を選択してください。ネットワーク帯域が狭い場合は、数値を減ら しての実行をお勧めします。 全般 4 • ログイン ナンバーキャッチ設定 検出時間 バージョン情報 機器検出の時間を入力してください。 2 秒 (1-30) PINGによるデバイス生存確認 ■ 機器との通信前に、PINGコマンドの応答による機器の生存確認を行い通信効率を高めます (PINGコマンドの利用ができないネットワーク上では、本チェックボックスをOffにしてください) ネットワークアダプタの選択 機器との通信に使うネットワークアダプタを選択します。 □ 無線のネットワークアダプタを含めて表示する 📮 (192) (1938-1272) ASR ARRENTS USE 3.0 to Gaptit Diversal Adapter ファームウェアの更新 □ファームウェアの更新前後に機器の設定ファイルとログを取得する □WV-CU980のファームウェア更新操作を有効にする

「通信」を選択します。

「ファームウェアの更新」の「WV-CU980 のファームウェア更新操作を有効にする。」にチェックを入れます。 [OK] ボタンを押します。

「ファームウェアの更新」を選択します。

| 🛃 i-PRO設定ツール - V・ 🚺 🚅 [1] | 2160(1794]  | 新規 開く 保存                      | マニュアル   オプション | _ = × |
|---------------------------|-------------|-------------------------------|---------------|-------|
| ≡                         | メニュー選択      | ·(全検索) ▼ 数り込み条件               | 8° 🛃 🖸 📓      | Î 🖗   |
| ★ メニュー選択                  |             |                               |               |       |
| ジ ファームウェアの更新              | <           |                               |               | >     |
|                           |             | :: 🕂                          |               | 🤄     |
|                           |             | イトル MAC アドレス シリアル番号 パージョン HTT |               |       |
|                           |             |                               |               |       |
|                           |             |                               |               |       |
|                           |             |                               |               |       |
|                           |             |                               |               |       |
|                           |             |                               |               |       |
|                           |             |                               |               |       |
|                           |             |                               |               |       |
|                           |             |                               |               |       |
|                           | 選択/登録件数:0/0 |                               |               |       |

6

「CU980 のファームウェア更新」の [次へ] ボタンを押します。

| 🛃 i-PRO設定ツール - VI 1 🎎 [IE | 2. 65. 117 54]        | 新規                 | 開く 保存 マニュアル                        | オプション 🗕 🗖 🗙                                                                                                    |
|---------------------------|-----------------------|--------------------|------------------------------------|----------------------------------------------------------------------------------------------------|
| =                         | ファームウェアの更新            | *(全検索) ▼ 絞り込み:     | <sub>条件</sub> <b>본Q ~</b>          | • ×                                                                                                    |
| ★ メニュー選択                  |                       |                    |                                    | ファームウェアの保存フォルダを選択してく<br>ださい。「開始」ボタンをクリックすると<br>ファームウェア更新を開始します。                                                                              |
| プァームウェアの更新                | <                     |                    |                                    | ファームウェアの保存フォルダを選択して<br>ください<br>保在フォルダ                                                                                                    |
|                           |                       |                    |                                    | €                                                                                                    |
|                           | メッセージ IPアドレス 品番 カメラタイ | トル MAC アドレス シリアル番号 | <del>け</del><br>バージョン バージョン(変更前) H | 【重要】<br>カメラのアブリケーションソフト「***img」と<br>ドライバーソフト「***im」を同時に「パーショ<br>ンアップ、または2段院パーションアップを<br>実施する場合は、当社Webサイトからダ<br>ウンロードしたフォルダ構成のまま実施して<br>ください。 |
|                           |                       |                    |                                    | CU980のファームウェア更新<br>次へ                                                                                                    |
|                           | 選択/登録件数:0/0           |                    |                                    | 確認画面へ                                                                                                    |

「CU980 のファームウエア更新」画面が表示されます。

| 餐 CU980のファームウェア更                                                   | 新                                 | × |
|--------------------------------------------------------------------|-----------------------------------|---|
| CU980のJPアドレスを指定してください<br>192_168_0_210<br>ファームウェアフィイル(mg)を選択してください | • .•• . <b>••</b> . <b>••</b> .•• |   |
|                                                                    | 実行                                |   |

WV-CU980の IP アドレスを入力します。

以下のパナソニックサポートウェブサイトからダウンロードしたWV- CU980のファームウェア(\*.img)を選択します。

https://sol.panasonic.biz/security/support/info\_r.html [実行] ボタンを押します。

#### 重要

● [実行] ボタンを押す前に、WV-CU980のディスプレイに「ソフトウェア受信待ち」画面(本書1ページⅠ) が表示されていることを確認してください。

メモ

WV-CU980 の IP アドレスの確認方法は、WV-CU980 取扱説明書「ネットワークの設定」(☞26ページ)
 を参照してください。

更新中画面が最大1分間表示された後、更新完了画面が表示されます。 [OK] ボタンを押します。

| CU9800 | CU980のファームウェア更新 |  |  |  |  |
|--------|-----------------|--|--|--|--|
| 0      | 完了しました。         |  |  |  |  |
|        | ок              |  |  |  |  |

更新が失敗したときは、以下のエラー画面が表示されます。

[OK] ボタンを押してエラー画面を消します。

PCとWV- CU980が正しく接続されているかどうか、またIPアドレスなどが正しく設定されているどうかを確認して、再度ファームウェアの更新を実行します。

| CU980のファームウェア更新                                                                    |                               |
|------------------------------------------------------------------------------------|-------------------------------|
| 通信に失敗しました。以下を確認し、再度実行<br>してください。<br>・IPアドレス指定が正しいこと                                | CU980のファームウェア更新               |
| <ul> <li>・CU980が「ソフトウェアアップデートモード」になっていること</li> <li>・ネットワークが正しく接続されていること</li> </ul> | ファイル転送に失敗しました。再度実行してくださ<br>い。 |
| ок                                                                                 | ок                            |